УДК 004.43-053.2 ББК 32.973.26-018.1 Г60

#### Голиков Д. В.

Г60 42 проекта на Scratch 3 для юных программистов. — СПб.: БХВ-Петербург, 2019. — 184 с.: ил.

ISBN 978-5-9775-4121-3

Книга написана на основе опыта обучения программированию на языке Scratch в кружке юных программистов и протестирована на сотне детей 7–12 лет. Материал рассчитан на самостоятельное, без помощи взрослых, изучение Scratch школьниками 2–5 классов, имеющими базовые навыки управления компьютером. Доходчивость изложения позволит детям сразу начинать создавать увлекательные проекты, а присущий автору юмор сделает это занятие веселым. Большое количество проектов и заданий для креативной самостоятельной работы поможет творчески применять многочисленные возможности Scratch.

Юные программисты узнают о логических и математических операторах, циклах и условиях, научатся создавать забавные рисунки и узоры, музыкальные проекты, мультфильмы и веселые игры, которые будут работать на всех устройствах: на смартфонах, планшетах и компьютерах.

Для детей младшего и среднего школьного возраста

УДК 004.43-053.2 ББК 32.973.26-018.1

#### Группа подготовки издания:

Главный редактор Руководитель проекта Зав. редакцией Компьютерная верстка Дизайн обложки Екатерина Кондукова Евгений Рыбаков Екатерина Сависте Ольги Сергиенко Карины Соловьевой

«БХВ-Петербург», 191036, Санкт-Петербург, Гончарная ул., 20.

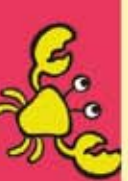

ISBN 978-5-9775-4121-3

© Голиков Д. В., 2019 © ООО "БХВ", 2019 © Оформление. ООО "БХВ-Петербург", 2019

# ВВЕДЕНИЕ ДЛЯ ВЗРОСЛЫХ

Дорогие друзья! (Сейчас я обращаюсь к детям.) Введение можете не читать, переходите сразу к главе 1, начинайте создавать весёлые игры. А родителям будет полезно узнать некоторые сведения о Scratch.

Целью книги является наглядное обучение программированию школьников младших классов. Книга написана на основе опыта обучения программированию на Scratch в кружке юных программистов. Материал рассчитан на самостоятельное, без помощи взрослых, изучение Scratch школьниками 2–5 классов, имеющими базовые навыки управления компьютером.

Основное отличие этой книги от других учебников по Scratch — огромное количество проектов. Их всего 42, и после каждого предложены задания для самостоятельной работы. Таким образом, юный программист создаст более 100 проектов.

Ещё одна немаловажная особенность книги — очень подробное пошаговое описание процесса создания программ. Принцип обучения такой: сначала делаем сложную и непонятную программу, потом запускаем её и пытаемся немного изменить. Наблюдая за внесёнными изменениями, начинаем понимать, как она работает. В книге нет никакого введения, дети сразу начинают создавать весёлые игры, шутить и разыгрывать друг друга.

## **Υτο τακοe Scratch?**

Scratch — это визуальный язык программирования, в котором программа складывается из разноцветных блоков. Детям ничего не нужно писать, как в других языках программирования. Бло-

ки имеют защёлки, которые не позволяют соединить несовместимые блоки.

При нажатии клавиши <Пробел> эта программа передвинет Котёнка — талисман Scratch — на 10 шагов и проиграет звук «Мяу».

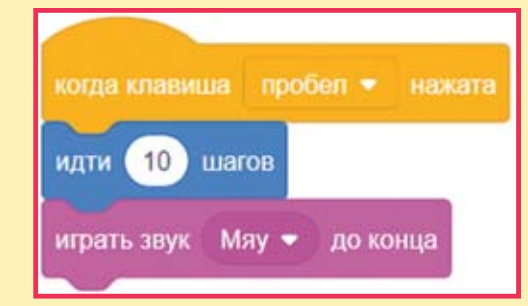

Scratch работает в браузере, поэтому программировать можно и на компьютере, и на планшете, а запускать готовые проекты, сделанные детьми (мультфильмы и игры), можно даже на смартфоне или телевизионной приставке!

#### Как поделиться проектом, созданным на Scratch?

Зарегистрируйтесь на сайте https://scratch.mit. edu/, создайте проект, откройте доступ к нему, нажав на кнопку Опубликовать в строке меню.

Скопируйте ссылку на проект https://scratch.mit.edu/projects/ 14155407/ в адресную строку и поделитесь ею в Ин-

тернете. Также скопировать ссылку можно нажав кнопку **Copy Link** на странице проекта.

# Кто создал Scratch?

Проект по созданию Scratch инициирован в 2003 г. при финансовой поддержке компаний Science Foundation, Intel Foundation, Microsoft, MacArthur Foundation, LEGO Foundation, Code-to-Learn Foundation, Google, Dell, Fastly, Inversoft и MIT Media Lab research consortia.

Scratch создан в лаборатории Lifelong Kindergarten Maccaчусетского технологического института под руководством профессора Митчела Резника (Mitchel Resnick) в 2007 г.

Познакомиться с командой разработчиков Scratch вы можете на странице https://scratch.mit.edu/credits.

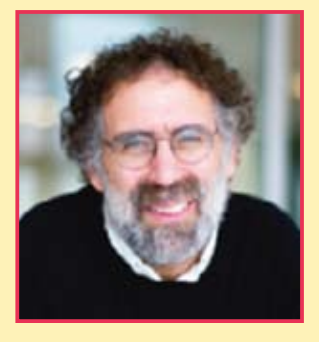

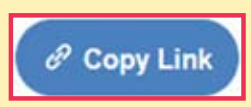

Опубликовати

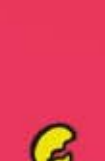

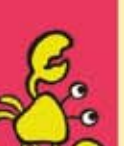

# На какой возраст paccчитан Scratch?

Создатели Scratch разрабатывали его специально для детей и подростков 8–16 лет. Однако 6–7-летние дети, которые умеют читать, считать, а также пользоваться мышью, тоже могут создать простые проекты.

# Где найти Scratch?

Существует два способа работы в среде Scratch. Самый простой способ — работа в онлайновом редакторе Scratch, который можно запустить по адресу:

https://scratch.mit.edu/projects/editor/

Для того чтобы иметь возможность сохранять созданные проекты, необходимо зарегистрироваться.

Второй способ — работа в офлайновом редакторе, который можно скачать со страницы

https://scratch.mit.edu/download

Существуют версии под Windows и Mac OS.

#### Где можно использовать Scratch?

Программирование на Scratch — очень весёлое занятие, поэтому лучше всего заниматься им в группах, тогда дети смогут сразу делиться своими проектами, обсуждать их, совместно придумывать сюжеты.

Scratch идеально подходит для использования на дополнительных уроках в начальных классах (в группах продлённого дня). Дети очень увлекаются созданием проектов, благодаря чему их поведение улучшается.

Scratch можно использовать в библиотеках, оборудованных компьютерами. Там дети могут создавать проекты о героях прочитанных книг, работать совместно. Scratch хорошо подходит для организации кружков юных программистов на базе учреждений дополнительного образования.

При использовании Scratch дома желательно зарегистрироваться на сайте и размещать все проекты там. На сайте есть большое русскоязычное сообщество, в котором дети смогут найти единомышленников, задавать вопросы и обсуждать проекты.

#### Где найти дополнительную информацию o Scratch?

Дополнительная информация о Scratch на русском языке:

- на странице официального форума по адресу https://scratch.mit.edu/discuss/27/;
- в ScratchWiki по адресу http://scratch-wiki.info/;
- в Википедии;
- на сайте http://scratch4russia.com/.

# Онлайн-видеокурсы дениса голикова программирование на Scratch программирование в Мінескаят в Видеоуроки • Онлайн-поддержка • Проверочные тесты • Домашние задания

Конкурсы и подарки

срок действия промокод 300619

# О книге

# Чему научатся дети, прочитавшие книгу?

Дети научатся создавать мультфильмы, игры, сложные скрипты (то есть сценарии), рисовать в графических редакторах, программировать музыку и совместно работать над проектами.

Тренажёры, создание которых описано в *главе* 6, помогут юным читателям потренироваться в устном счёте, скоростном наборе текста, позволят прочувствовать координатную плоскость и углы от 0 до 90 градусов.

#### Правила работы с книгой

Книга состоит из 8 глав. Создание проектов разбирается подробно, по шагам, с необходимыми пояснениями. В конце каждого урока приведены задания для самостоятельного выполнения. Будет лучше, если все созданные проекты ваш ребёнок будет выкладывать на сайте http://scratch.mit.edu. В этом случае я смогу ответить на его вопросы и проверить выполнение заданий. Обязательно добавьте меня в друзья на этом сайте. Мой профиль:

https://scratch.mit.edu/users/scratch\_book/.

Выкладывайте все проекты, созданные по этой книге, в специальной группе «ВКонтакте» https://vk.com/scratch42. В группе работает бот, проводящий тестирование. Проходите тестирование после прочтения каждой главы и получайте символы секретного кода!

#### Условные обозначения

Жирным шрифтом выделены элементы интерфейса программы Scratch.

Названия блоков выделены узким шрифтом.

Названия переменных, списков и сообщений выделены узким жирным шрифтом.

Названия клавиш клавиатуры заключены в угловые скобки, например <Пробел>.

#### Установка Scratch

Если вы решили использовать оффлайн-версию программы, прежде всего помогите своим детям установить её на компьютер. Для этого перейдите по ссылке https://scratch.mit.edu/download и установите Scratch Offline Editor. Если у вас установлена не последняя версия оффлайн-редактора, то обязательно обновите её.

### Об авторе

**Голиков Денис Владимирович** — Scratch-пропагандист. Окончил Московский энергетический институт по специальности «Промышленная электроника».

В 2013–2018 гг. педагог дополнительного образования по Scratch. В 2014 г. кружок Scratch награждён премией губернатора Московской области.

В 2015 г. финалист Конкурса инноваций в образовании организованного Институтом образования НИУ ВШЭ при поддержке Агентства стратегических инициатив.

Автор многочисленных учебно-методических комплектов по Scratch, Snap4Arduino, Arduino, электронике, Интернету вещей и другим темам для детей 7–12 лет.

Автор бестселлеров «Scratch для юных программистов» и «40 занимательных проектов на Scratch для юных программистов».

В настоящее время работает начальником отдела образования в частной российской космической компании «Спутникс».

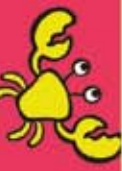

# Контакты

- Электронная почта автора scratch.book@ya.ru.
- Сайт автора в Интернете http://scratch4russia.com/.
- Страница автора в Facebook https://www.facebook.com/ScratchBook4u.
- Страница автора в социальной сети «ВКонтакте» http://vk.com/scratch.book.
- Работы автора на сайте Scratch https://scratch.mit.edu/users/scratch\_book/.
- Страница автора на портале обучения Scratch http://scratched.gse.harvard.edu/user/21346.
- Онлайн-видеокурсы автора https://educationforkids.online/1.

# Благодарности

Огромное спасибо моему сыну Артёму и дочке Алисе, которые помогали придумывать игры и шутки для книги.

Выражаю благодарность сообществу скретчеров с сайта http:// scratch.mit.edu, которое является неисчерпаемым источником вдохновения.

Спасибо Remes\_ (https://scratch.mit.edu/users/Remes\_/) за помощь в составлении музыкальных скриптов.

Огромное спасибо коллективу издательства «БХВ-Петербург» и лично Евгению Рыбакову.

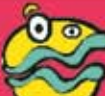

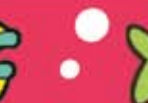

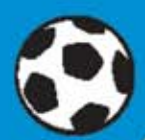

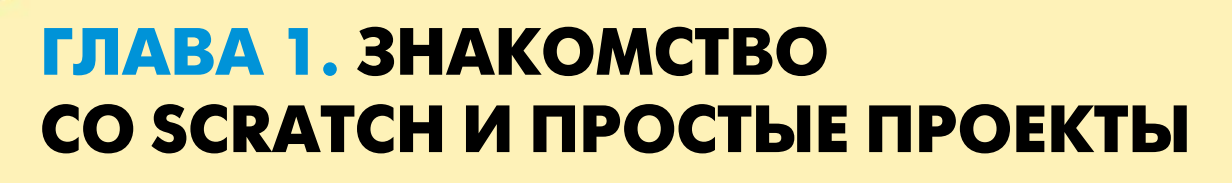

# 1.1. Знакомство с интерфейсом

Запустите Scratch — перейдите на сайт https://scratch.mit.edu/ и нажмите кнопку Создавай.

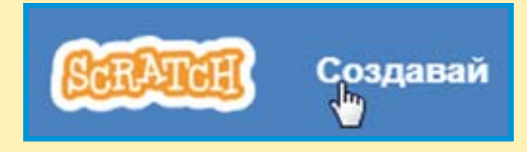

Откроется страница онлайн-редактора. Если на странице вы увидите надписи на английском языке, то первым делом надо переключить её на русский интерфейс. Для этого щёлкните на

⊕-

значке глобуса в строке меню, а затем выберите русский язык почти в самом конце списка языков.

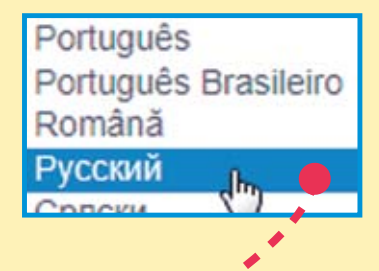

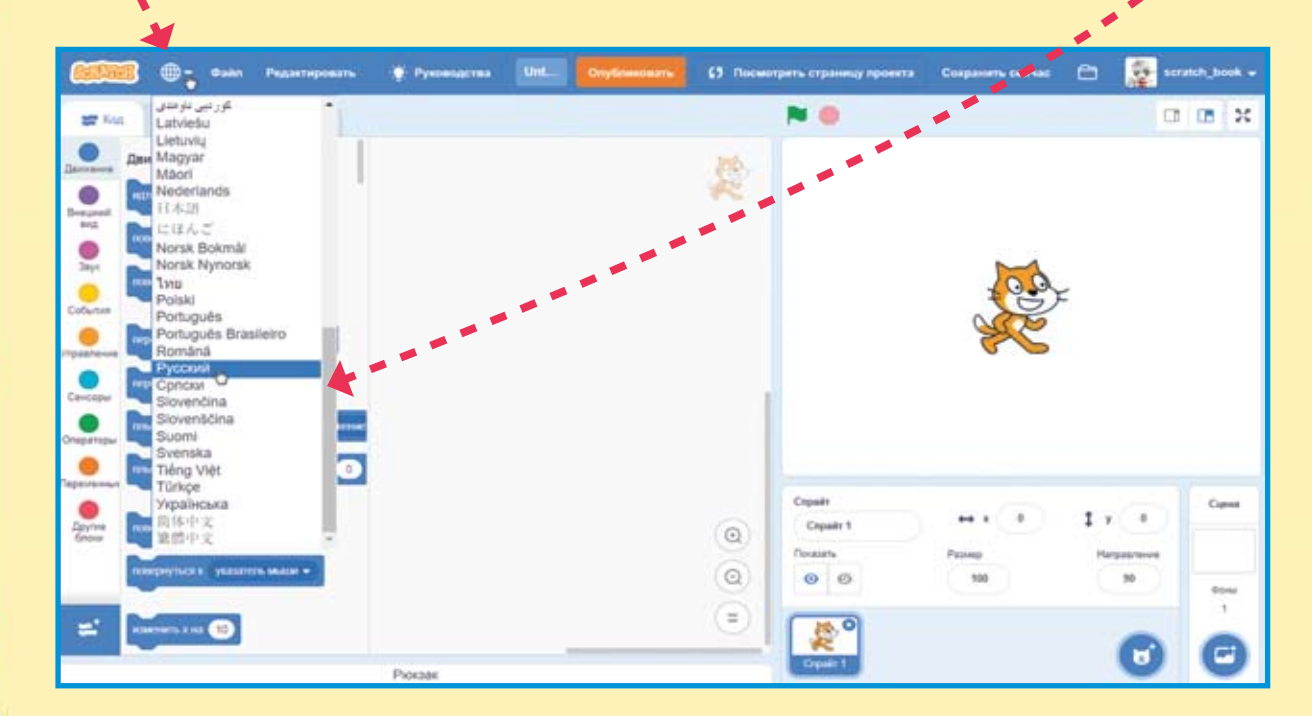

Теперь можно осмотреться.

Белое поле справа — это сцена, на ней будет видно, как работает проект. По сцене будут перемещаться спра́йты (персонажи), на ней вы будете рисовать и изменять её фон. Сейчас на сцене всего один спрайт — Кот.

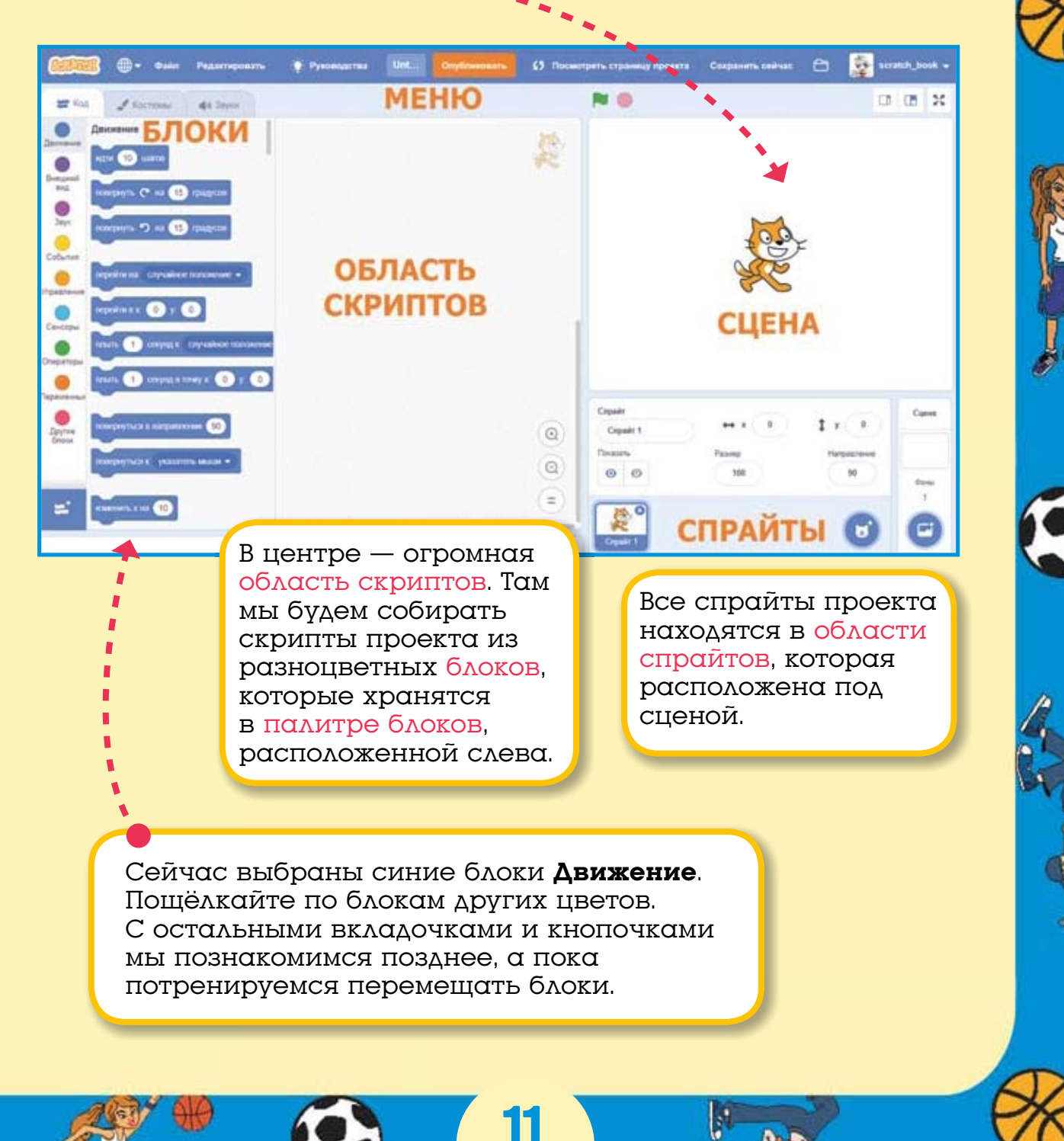

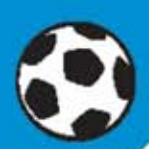

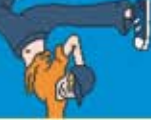

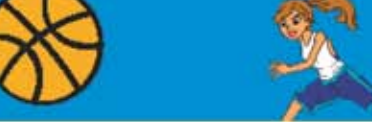

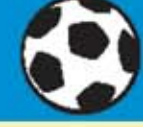

# 1.2. Перемещаем блоки

Выберите блоки События. Щёлкните мышью на блоке когда клавиша пробел нажата и, не отпуская левую кнопку мыши, тяните его в область скриптов.

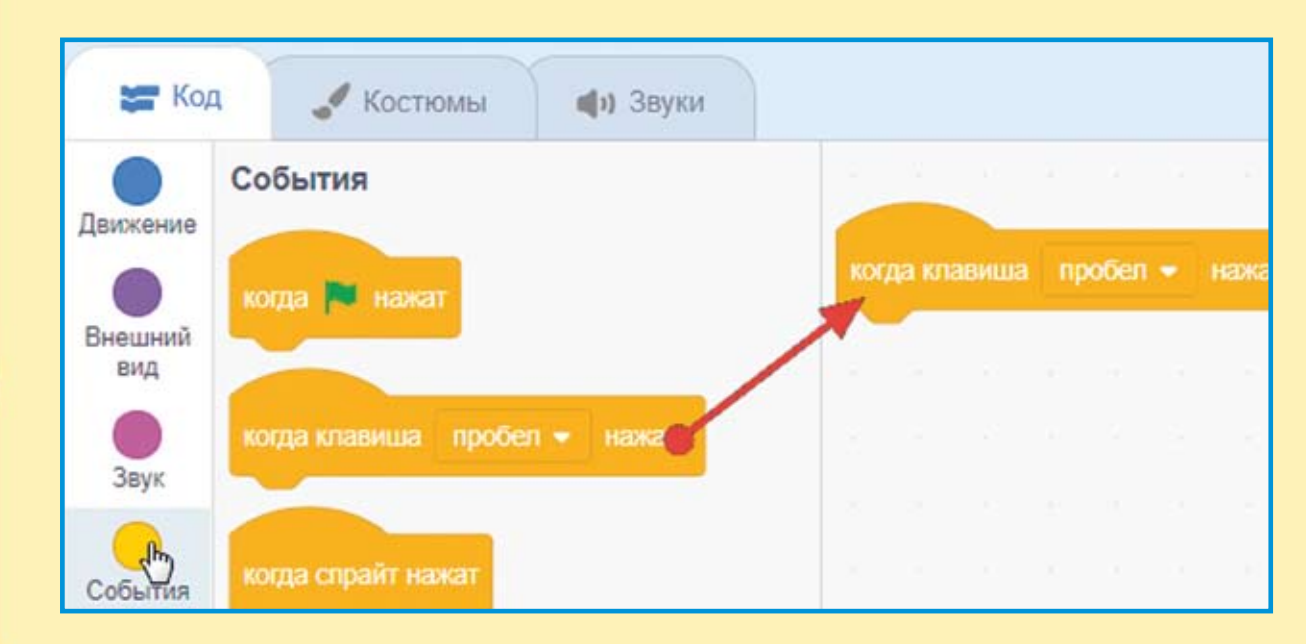

1

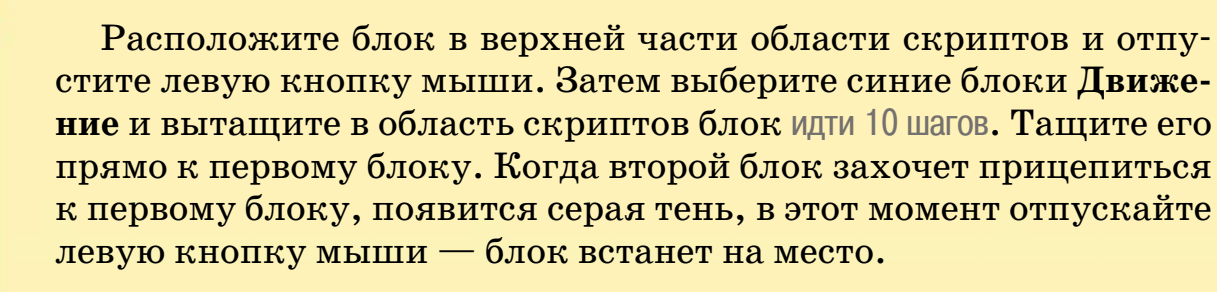

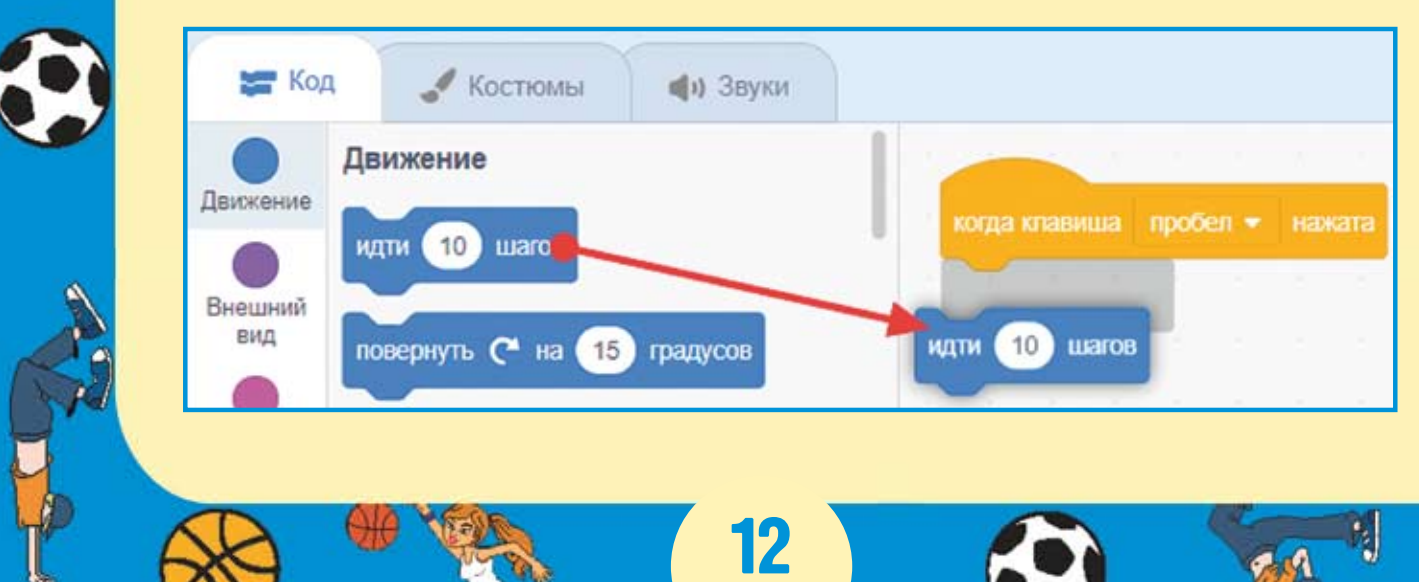

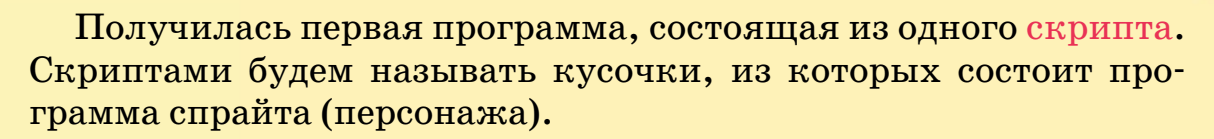

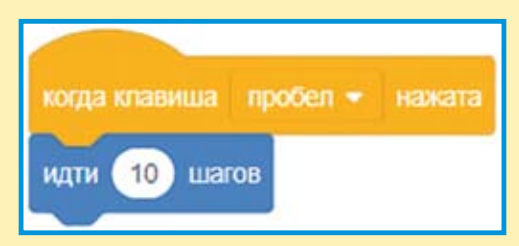

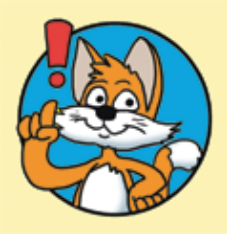

Важно!

Каждый скрипт начинается с блока События с круглой «шапочкой». Скрипт выполняется сверху вниз. Каждый блок по очереди выполняет своё действие.

идти (10)

шагов

Нажимайте клавишу <Пробел> и посмотрите, что будет происходить на сцене. Кот пойдёт направо!

# 1.3. Кот-художник

Создайте новый проект: в меню Файл выберите команду Новый.

Появится новый проект, в котором, как обычно, есть только спрайт Кота на белой сцене.

Сначала научим Кота бегать вперёд. Соберите следующий скрипт.

Протестируйте работу скрипта: нажимайте клавишу <Пробел>, и Кот будет двигаться вперёд.

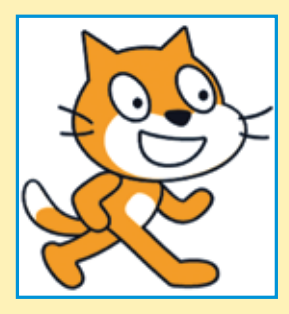

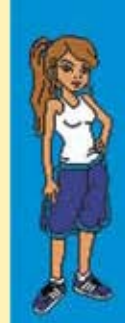

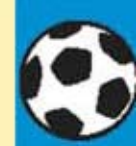

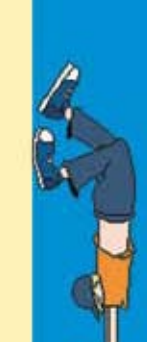

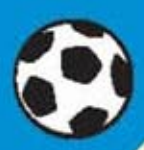

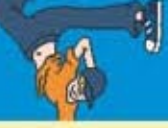

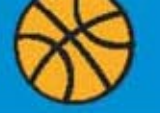

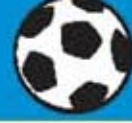

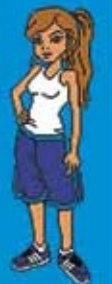

Теперь нужно изменить управляющую клавишу на <→> (стрелка направо). Для этого раскройте список клавиш и выберите нужную.

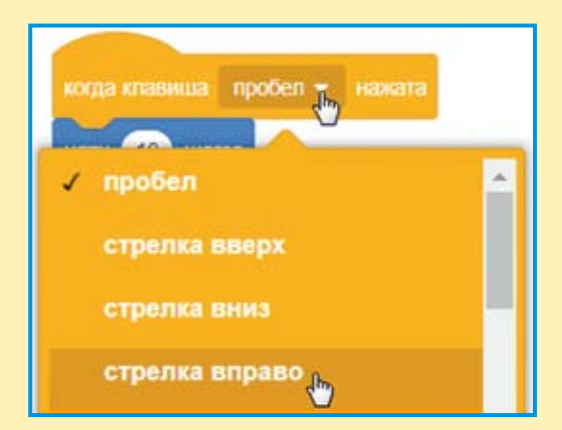

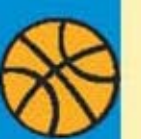

Должен получиться вот такой скрипт. Протестируйте его работу.

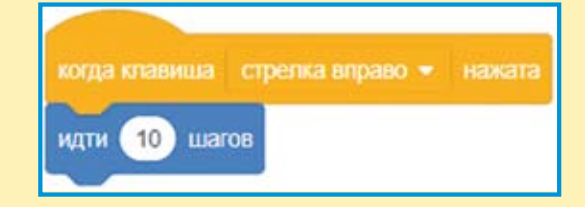

Если нажимать клавишустрелку много раз, то Кот спрячется за краем сцены. Δля того чтобы этого не происходило, нужно добавить блок если касается края, оттолкнуться.

идти (10) шагов если касается края, оттопкнуться

Теперь научим Кота бегать задом наперёд. Для этого создадим копию скрипта и немного её изменим. Щёлкните на шапке скрипта правой кнопкой мыши и выберите команду Дублировать.

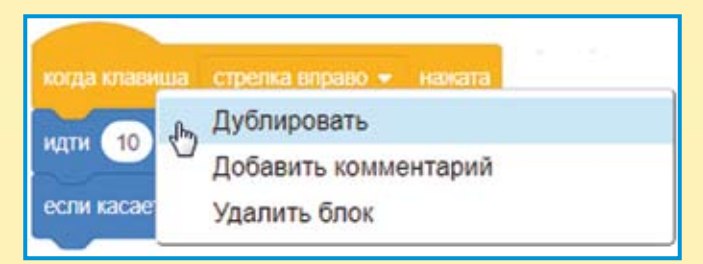

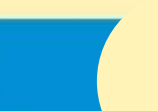

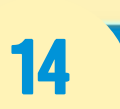

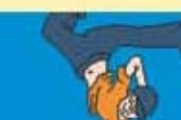

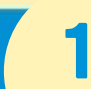

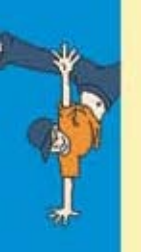

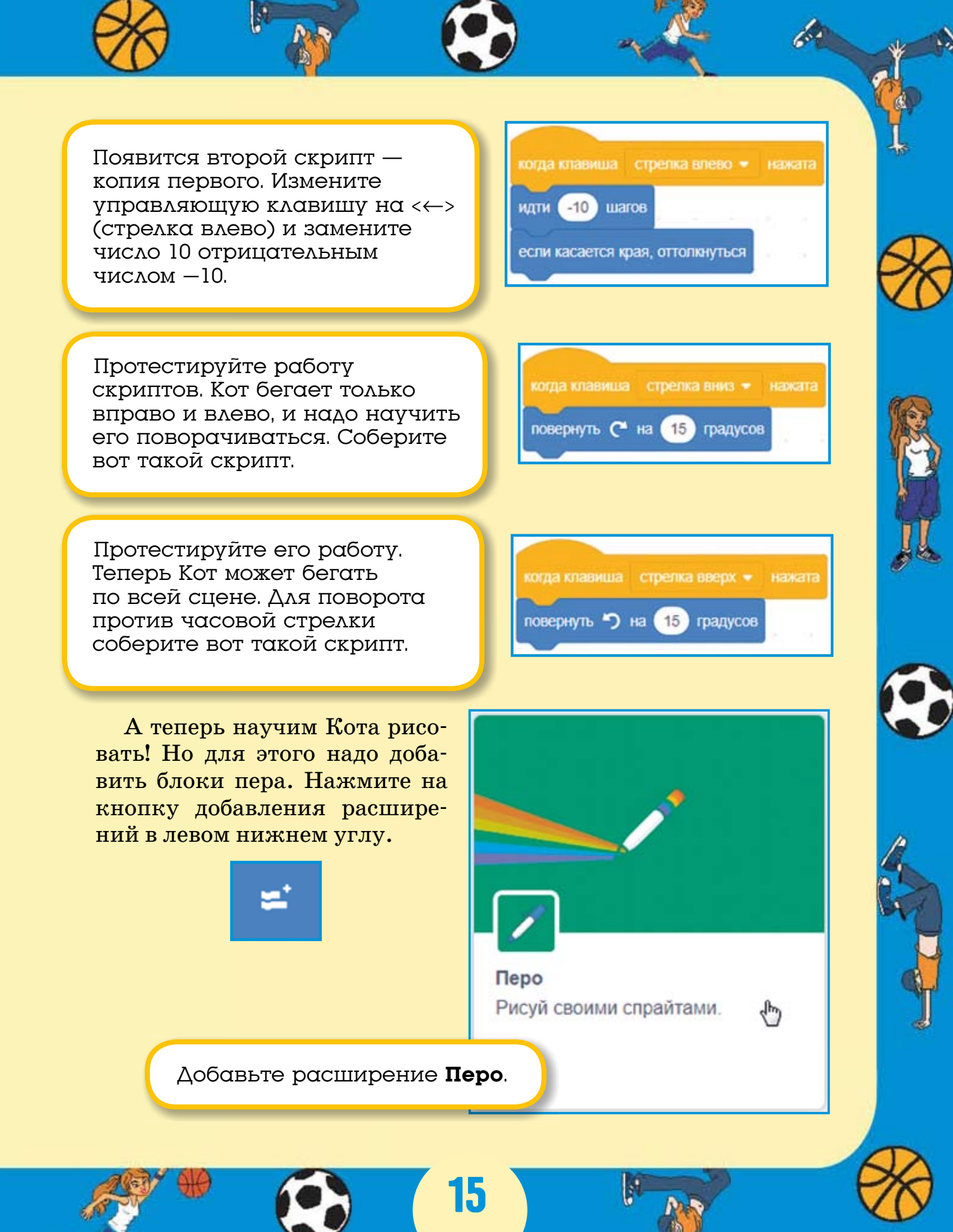

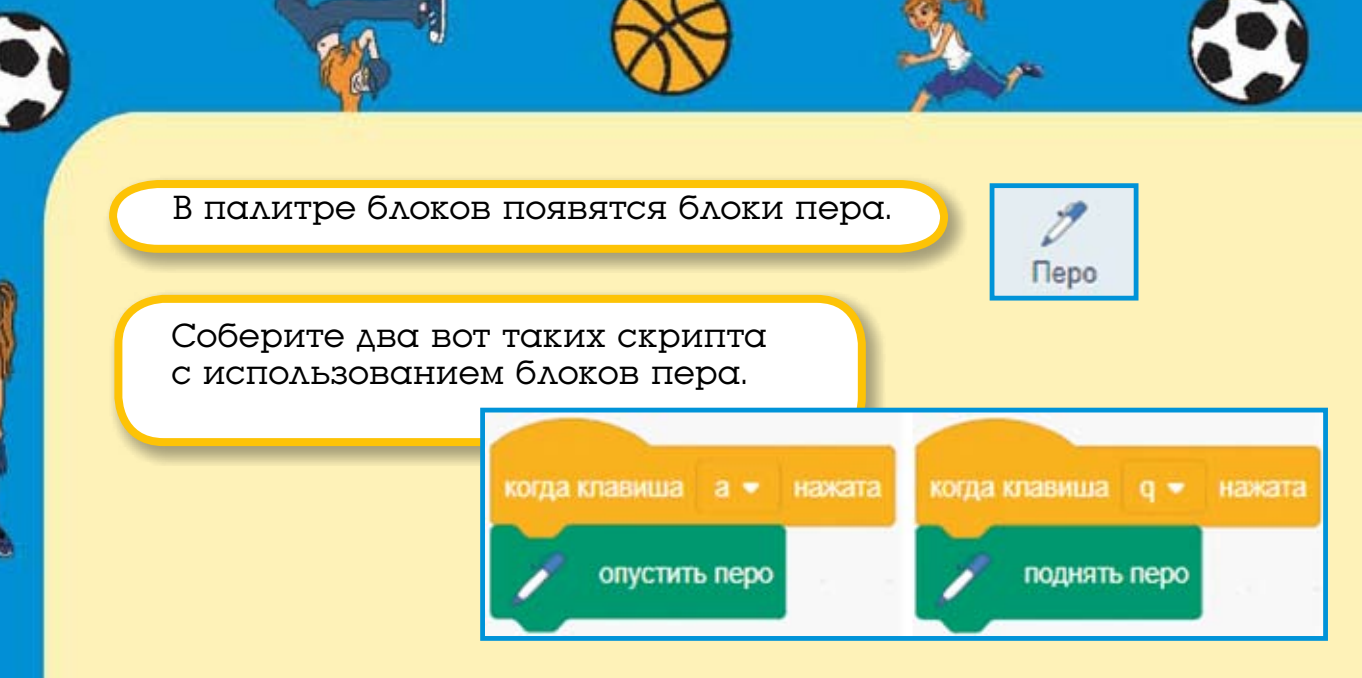

Протестируйте работу проекта: опустите перо, нажав клавишу <a>, и попробуйте нарисовать квадрат.

Сохраните проект: в меню **Файл** выберите команду **Сохранить**, выберите диск и папку для сохранения проекта, а затем в поле **Имя файла** введите имя проекта. Вводите осмысленные имена — так легче будет найти нужный проект.

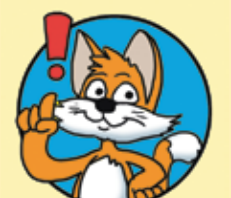

Подсказка

Для корректной работы проекта необходимо переключиться на английскую раскладку клавиатуры.

17

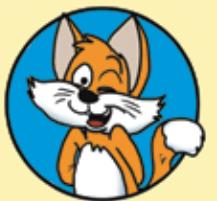

*Совет* Не забывайте поднимать перо клавишей <q>.

#### Задания

- 1. Нарисуйте треугольник.
- 2. Нарисуйте кораблик.
- 3. Нарисуйте домик.
- 4. Нарисуйте забор.

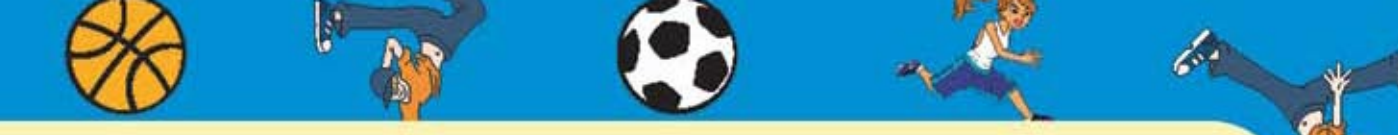

# 1.4. Аквариум

Создайте новый проект: в меню Файл выберите команду Новый.

Появится новый проект, в котором, как обычно, есть только Кот.

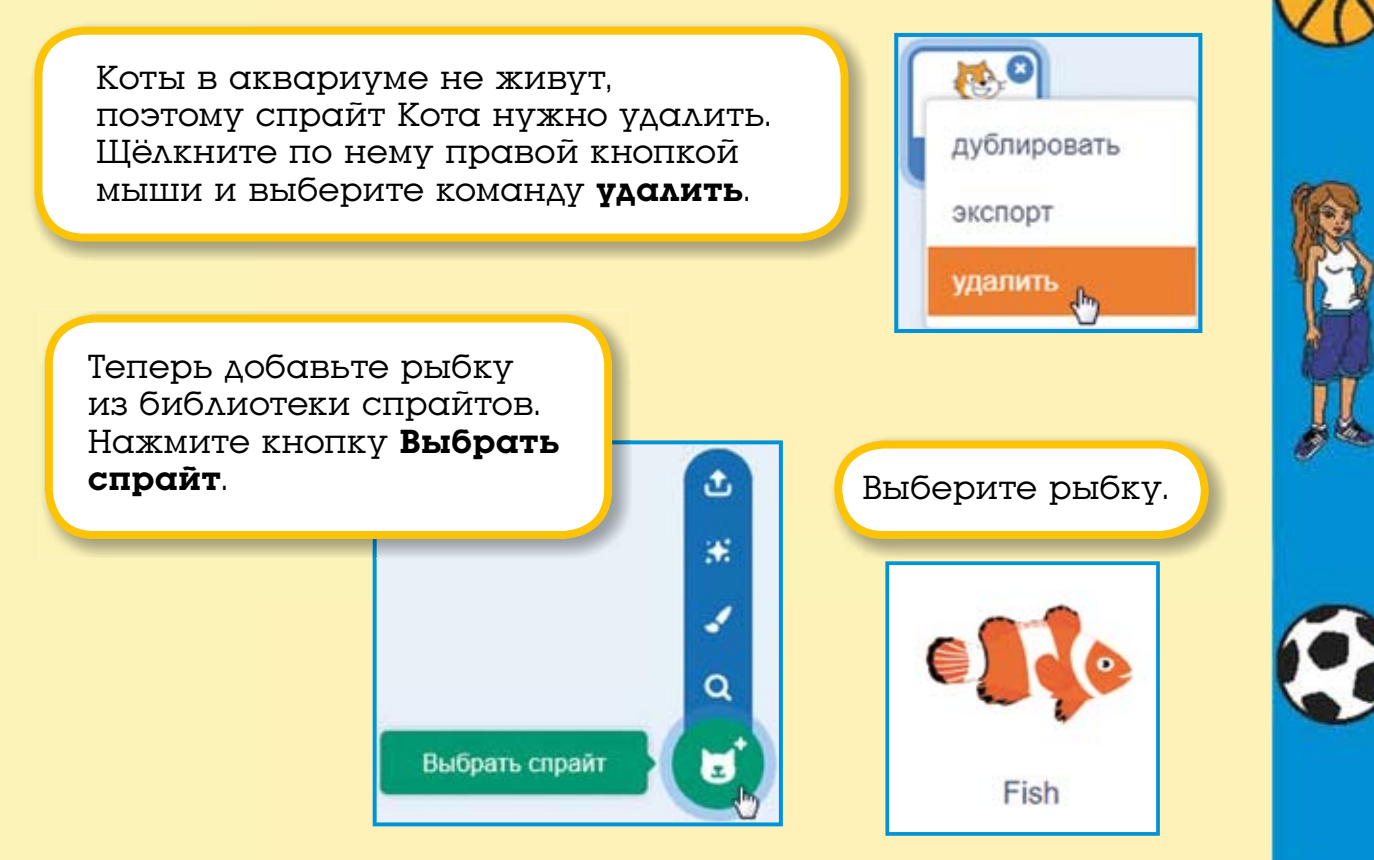

Добавьте ещё медузу, осьминога и ядовитую рыбку фугу.

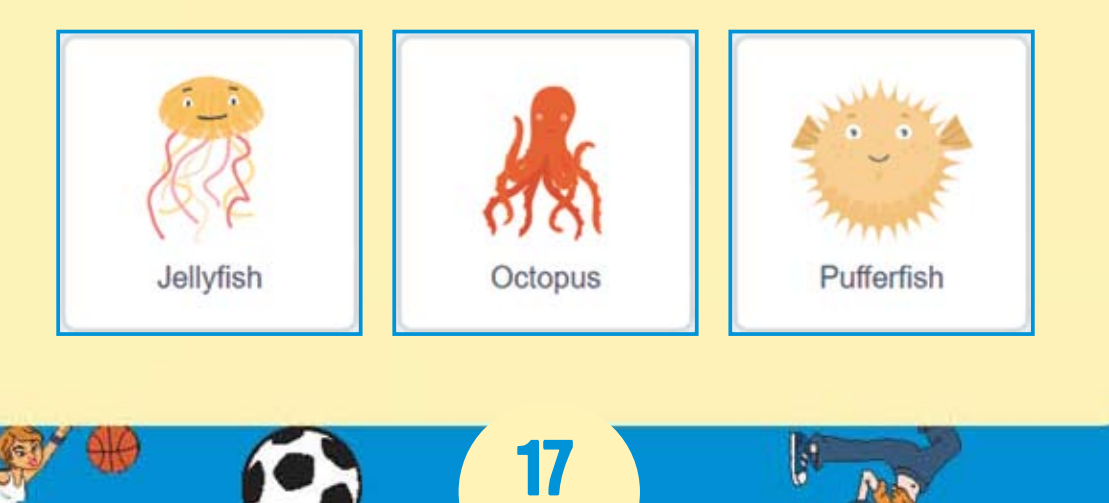

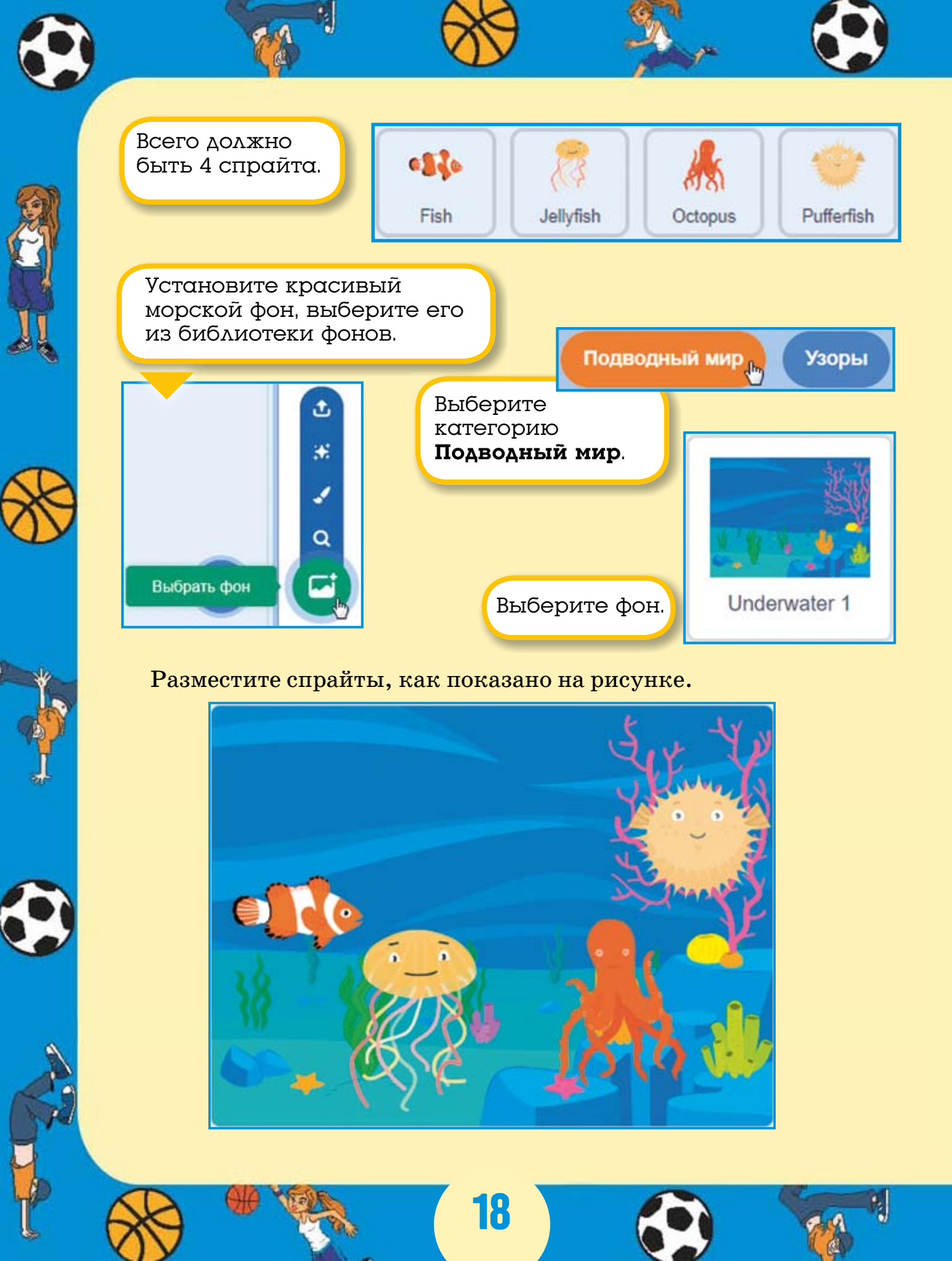